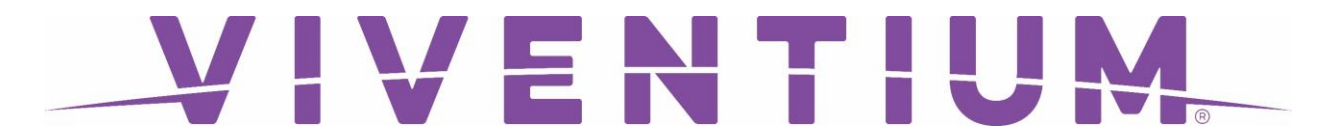

### Solicitud de Tiempo libre o Vacaciones

Paso 1. Inicie seción en el Autoservicio para empleados [Employee Self Service] (ESS)

Paso 2. Haga clic en REQUEST TIME OFF ubicado justo debajo de Time Off.

| Payment History         | Time Off Info                |                  |
|-------------------------|------------------------------|------------------|
| (LATEST) ③ SHOW PREVIEW | РТО                          | 10h of 250h left |
| Jun 15, 2018            | REQUEST TIME OF              |                  |
| Show Older Paychecks    | FAQ                          |                  |
|                         | I don't see my last paycheck | ~                |

#### Vista Móvil

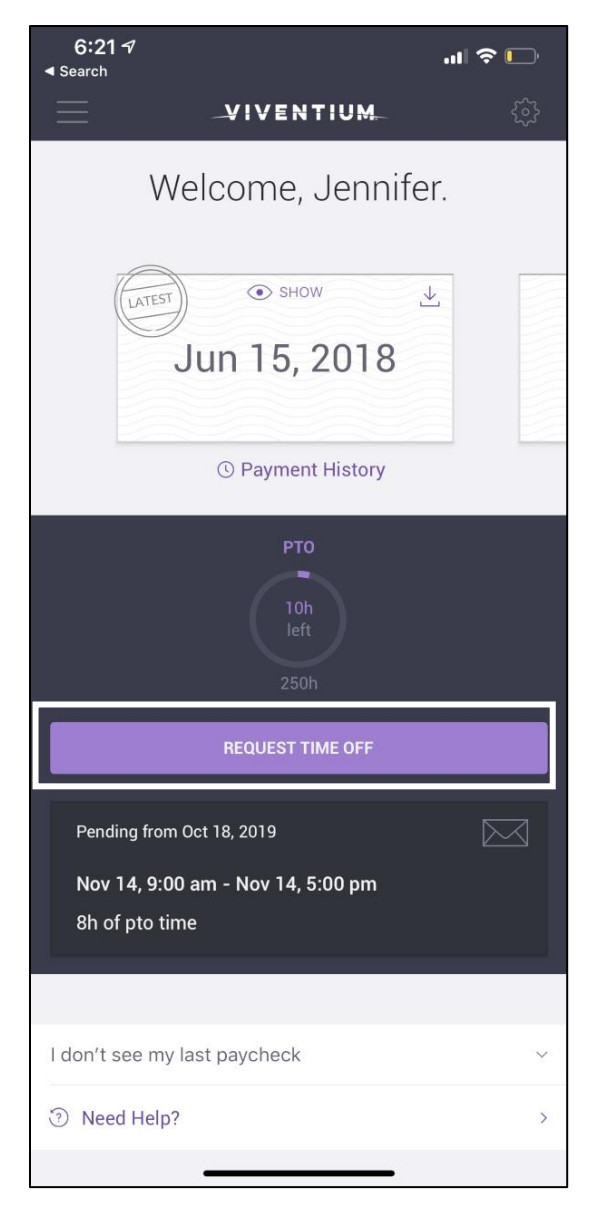

Paso 3. Haga las selecciones aplicables en la pagina de Time Off Request:

- Seleccione qué tipo de tiempo libre está solicitando (Enfermedad, Vacaciones, PTO, etc.): estas opciones varían según la compañía.
- Start Date la fecha que su tiempo libre empieza.
- End Date la fecha que su tiempo libre termina (solo visible cuando se selecciona la fecha de inicio).
- Elija el **Start Time** y el **End Time**. El valor predeterminado es de 9 a.m. a 5 p.m. (8 horas).
- Haga clic en NEXT

| × Time Off Request<br>Pick a type | Pick your                                                                            | dates                       |       |
|-----------------------------------|--------------------------------------------------------------------------------------|-----------------------------|-------|
| рто                               |                                                                                      | <b>Today</b><br>Nov 3, 2019 | ×     |
|                                   | End                                                                                  | Tomorrow<br>Nov 4, 2019     | ×     |
|                                   | Please specify how many hours you want to take per day.<br>Start Time End Time Hours |                             |       |
|                                   | 09 00 AM                                                                             | 05 00 PM                    | 08 00 |
|                                   |                                                                                      |                             | × ×   |
|                                   |                                                                                      |                             | NEXT  |

#### Vista Móbil

| <b>6:22 √</b><br>◀ Search   |           |                    | •           | ul 🗢 🕞 |  |  |  |
|-----------------------------|-----------|--------------------|-------------|--------|--|--|--|
| CANCEL                      | Time Off  |                    |             |        |  |  |  |
| PTO   8h   2h   left        |           |                    |             |        |  |  |  |
| Start                       |           | End                |             |        |  |  |  |
| Today<br>Nov 3, 2019        |           | Tomorr<br>Nov 4, 1 | .ow<br>2019 | ä      |  |  |  |
| Specify the hours y         | ou want t | to take per        | day         |        |  |  |  |
| 9:00am                      | 5:00pr    | n                  | 8h          |        |  |  |  |
|                             | NEXT      |                    |             |        |  |  |  |
|                             |           |                    |             |        |  |  |  |
| Quantizza di sutta          | DTOO      |                    |             |        |  |  |  |
| Questions about your PTO? ~ |           |                    |             |        |  |  |  |
| When do I get my approval?  |           |                    |             |        |  |  |  |
| Need Help?                  |           |                    |             | >      |  |  |  |
|                             |           |                    |             |        |  |  |  |
|                             |           |                    |             |        |  |  |  |
|                             |           |                    |             |        |  |  |  |
|                             |           |                    |             |        |  |  |  |
|                             |           |                    |             |        |  |  |  |
|                             |           |                    |             |        |  |  |  |

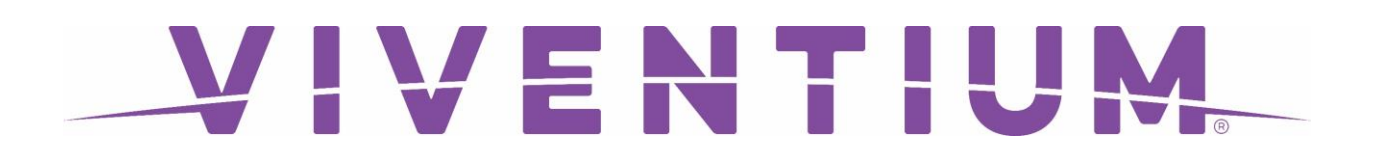

Paso 4. Página de resumen de solicitud de tiempo libre:

- Confirme que las horas y fechas que solicito son correctas
- Opcional (recomendado): escriba un mensaje para su gerente en el cuadro de mensaje.
- Haga clic en **REQUEST TIME OFF**

| Finishing Up<br>Please check your request and e | dit if necessary before it is sent to your manager |                       |
|-------------------------------------------------|----------------------------------------------------|-----------------------|
| рто<br>8h<br><sub>2h left</sub>                 |                                                    |                       |
| Start<br>Sunday, November 3, 2019<br>9:00 AM    | End<br>Monday, November 4, 2019<br>5:00 PM         |                       |
|                                                 |                                                    | EDIT REQUEST TIME OFF |

#### Vista Móbil

| <b>∢</b> S       | 6:22 <del>/</del><br>◀ Search                                                |     |              |       |       |         |     |   |                          |
|------------------|------------------------------------------------------------------------------|-----|--------------|-------|-------|---------|-----|---|--------------------------|
| E                | EDIT Time Off Request                                                        |     |              |       |       |         |     |   |                          |
|                  | Finishing Up                                                                 |     |              |       |       |         |     |   |                          |
|                  | Please review your request and edit if necessary before it is sent to Sally. |     |              |       |       |         |     |   |                          |
|                  | PTO Time Off<br>8h<br><sub>2h</sub>                                          |     |              |       |       |         |     |   |                          |
|                  |                                                                              | Nov | / 3, 9:0     | 0am - | - Nov | 4, 5:00 | )pm |   |                          |
| Family day!      |                                                                              |     |              |       |       |         |     |   |                          |
| REQUEST TIME OFF |                                                                              |     |              |       |       |         |     |   |                          |
| 1                | 2                                                                            | 3   | 4            | 5     | 6     | 7       | 8   | 9 | 0                        |
| -                | ] /                                                                          | :   | ;            | (     | )     | \$      | &   | @ | "                        |
| #+               | -=                                                                           | •   | ,            | 3     | 2     | !       | '   |   | $\langle \times \rangle$ |
| AE               | ic 🤅                                                                         |     | space return |       |       |         | rn  |   |                          |
|                  |                                                                              |     |              |       |       |         |     | ļ | Ļ                        |

Su gerente recibirá una notificación con las fechas que solicitó y el mensaje que escribió. Se requiere que su gerente apruebe o rechace su solicitud de PTO. ¡Recibirá una notificación por correo electrónico una vez la solicitud sea rechazada o aprobada!

Descargue la aplicación Viventium en el Apple App Store o Google Play!